| Содержание |
|------------|
|------------|

| Создание графика |  |
|------------------|--|
|------------------|--|

## Создание графика

## В разделе **Графики** справа нажимаем на кнопку • график

В диалоговом окне выбираем источник данных (датасет) из выпадающего списка и определенный тип графика. Типы графиков разбиты по категориям, для зрительного удобства отображаются маленькие иконки у каждого типа (см. подробнее Типы графиков).

После выбора датасета и типа графика нажмите на кнопку **Создать новый график**. Дальнейшие указания очень зависят от выбранного типа графика, поэтому смотрите соответствующий нужному типу раздел.

О создании графика из

запросы и анализ

написанного SQL-запроса см. SQL-

На верхней панели поле для **Названия** графика.

Правее от него кнопка **Сохранить** график. Нажав **три точки**, откроется выпадающий список:

- **Download** (Экспортировать график)
  - Export to .CSV сохранить в формате CSV-файла;
  - Export to .JSON сохранить в формате JSON-файла;
  - $\circ\,$  Сохранить как изображение;
- Поделиться:
  - Сору permalink to clipboard копировать ссылку на график;
  - Share chart by email поделиться по почте;
  - Embed code код для встраивания графика в ваше приложение.

На левой панели сверху указана схема и

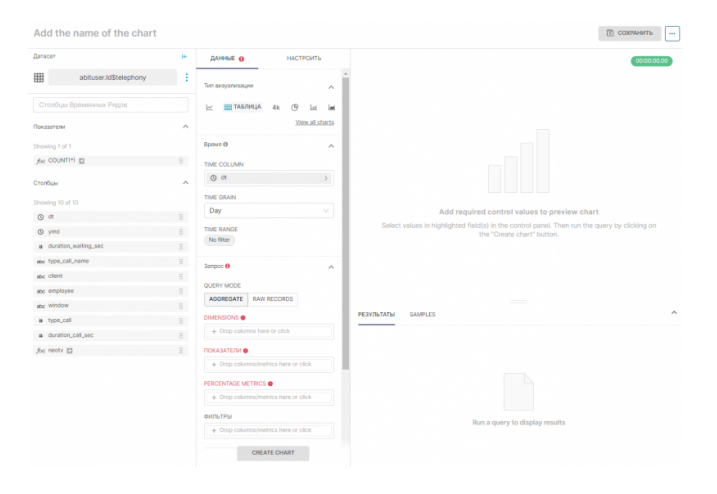

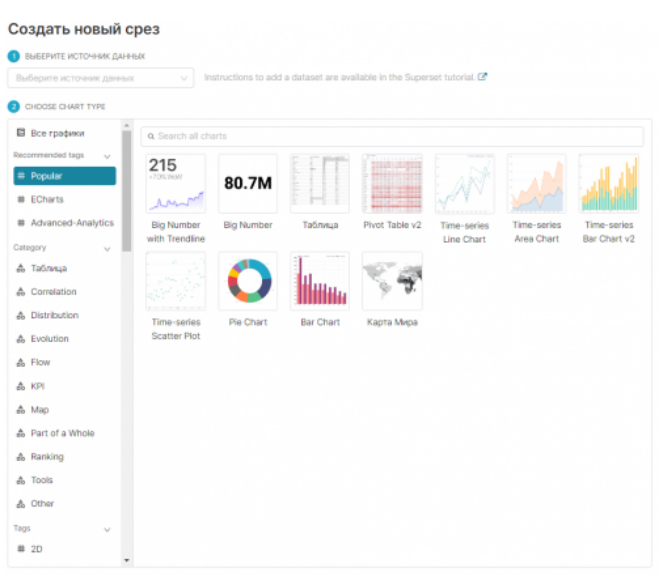

Please select both a Dataset and a Chart type to proceed CO3ДАТЬ НОВЫЙ ГРАФИК

название *датасета*, который будет использоваться для построения графика. Ниже – столбцы относящиеся к этому датасету:

- Знак часов столбец содержащий дату и время
- Решетка числовой столбец (Integer)
- abc строковый столбец
- f(x) расчетный столбец, который вы создали при настройке датасета (см. подробнее Настройки датасета)

Правее, во вкладке **Данные**, настройка графика.

Во вкладке **Настроить** – настройка формата для столбцов, настройка условного форматирования и другие опции, связанные с визуализацией. В зависимости от типа графика эти настройки могут отличаться. Внизу кнопка **Crate chart**, после нажатия которой, применятся все ваши введенные параметры к используемому датасету, и справа будет нарисован график.

Под графиком во вкладке **Результаты** будет показан результат ваших настроек над датасетом в виде таблицы (как если бы это был SQL-запрос).

From: https://kb.nstu.ru/ - База знаний НГТУ НЭТИ

Permanent link: https://kb.nstu.ru/superset:work\_in\_superset:charts:create\_chart

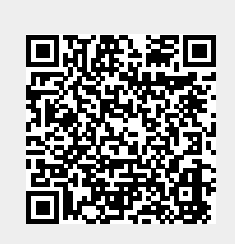

Last update: 2023/09/22 11:48